Guía básica

## **Primer Acceso**

Version 1.2 (15 de febrero de 2018)

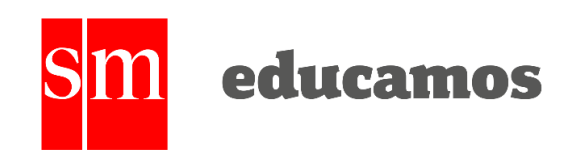

### ÍNDICE

| Intro | oducción                                                                                              | 3            |
|-------|----------------------------------------------------------------------------------------------------|--------------|
| ¿Cón  | no acceder?                                                                                           | 3            |
| La pa | ágina principal                                                                                       | 5            |
| .1.   | Cabecera superior                                                                                     | 5            |
| .2.   | Menú lateral izquierdo                                                                                | 7            |
| .3.   | Agenda lateral derecha                                                                                | 8            |
| .4.   | Zona de trabajo                                                                                       | 8            |
| Ager  | nda personal                                                                                          | 9            |
| .1.   | Crear un evento personal                                                                              | 10           |
| .2.   | Reuniones                                                                                             | 11           |
| .3.   | Entrevistas                                                                                           | 12           |
| Aspe  | ectos básicos                                                                                         | 14           |
|       | Intro<br>¿Cór<br>La pa<br>.1.<br>.2.<br>.3.<br>.4.<br>Ager<br>.1.<br>.2.<br>.3.<br>.3.<br>.3.<br>Aspe | Introducción |

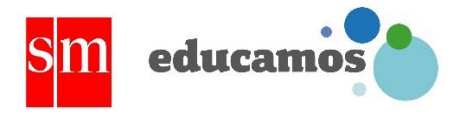

# 1. Introducción

Educamos es una plataforma educativa integral que permite la gestión global del colegio: gestión académica, gestión económica, comunicación y aprendizaje.

Sus principales características son:

- Herramienta web: el usuario solo necesita un ordenador con conexión a internet para utilizar Educamos.
- **Multiplataforma:** funciona en entornos Windows, Mac y Linux.
- Sencilla e intuitiva: el tiempo de formación requerido por los profesores es mínimo.
- Multilingüe: disponible en castellano y en sus distintos idiomas autonómicos, así como inglés y francés.
- **Modular:** se trata de una solución escalable. Cada institución implementa las funcionalidades que necesita cuando lo estime oportuno.
- Altamente adaptable: dispone de múltiples opciones de configuración que permiten que los centros educativos encuentren respuestas a sus necesidades específicas.

# 2. ¿Cómo acceder?

La primera vez los usuarios deben acceder con un nombre de usuario y contraseña facilitados por el colegio.

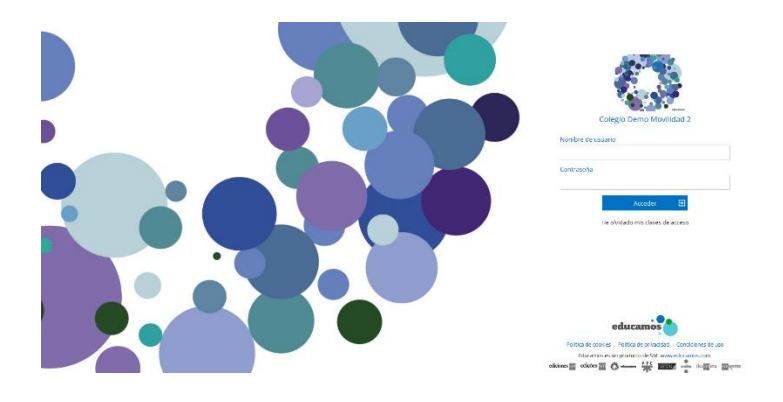

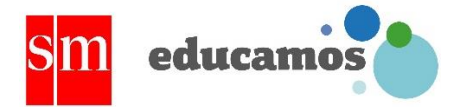

Por protección de datos en este primer acceso el sistema obligará a los usuarios a modificar estas claves de acceso y a definir una pregunta y respuesta de seguridad, que les permitirá identificarse en caso de pérdida de la contraseña.

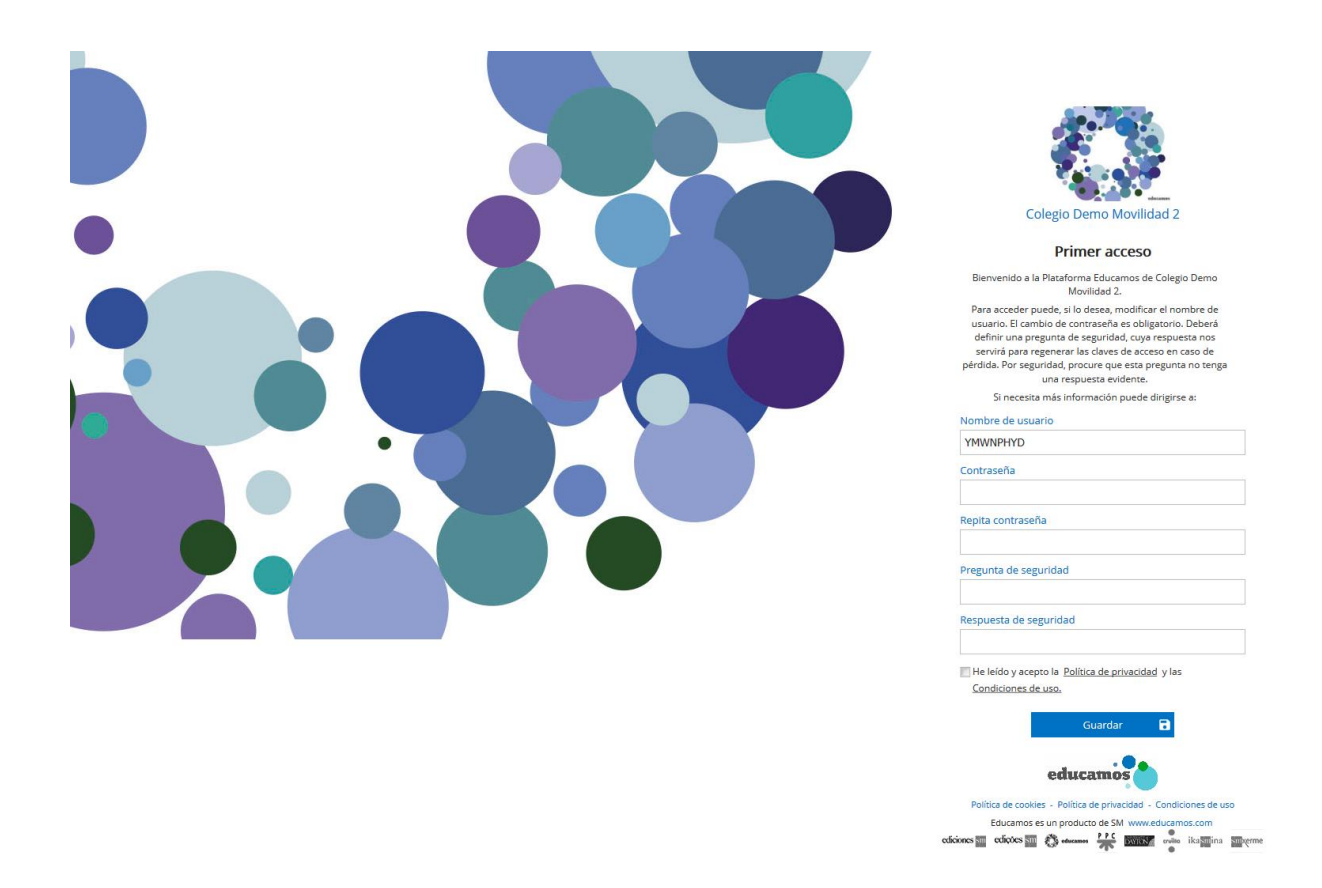

Los usuarios siempre tienen la posibilidad de modificar sus claves de acceso en la opción *Mis datos / Mis claves* 

| sm | educamos                   |  |
|----|----------------------------|--|
|    | Contraseñas<br>Contraseñas |  |

| Usuario                                                                              | Contraseña                                                          |                            | Repetir contraseña |         |
|--------------------------------------------------------------------------------------|---------------------------------------------------------------------|----------------------------|--------------------|---------|
| mjcarretero                                                                          | ••••••                                                              |                            | •••••              |         |
| — Recordatorio de contrasei                                                          | ña                                                                  |                            |                    |         |
| Pregunta                                                                             |                                                                     | Respuesta                  |                    |         |
| 1                                                                                    |                                                                     | 1                          |                    |         |
|                                                                                      |                                                                     |                            |                    |         |
|                                                                                      |                                                                     |                            |                    |         |
|                                                                                      |                                                                     |                            |                    |         |
|                                                                                      |                                                                     |                            |                    | Guarda  |
|                                                                                      |                                                                     |                            |                    | Guarda  |
|                                                                                      |                                                                     |                            |                    | Guarda  |
| Control de acceso - Aplica                                                           | ación Latch                                                         |                            |                    | Guarda  |
| Control de acceso - Aplica                                                           | ación Latch                                                         | o por la aplicación Latch. |                    | Guarda  |
| Control de acceso - Aplica<br>ctive el control de acceso a la plata                  | a <mark>ción Latch</mark><br>forma introduciendo el código generado | o por la aplicación Latch. |                    | Guarda  |
| Control de acceso - Aplica<br>xetive el control de acceso a la plata<br>Código Latch | ación Latch<br>Iforma introduciendo el código generad               | o por la aplicación Latch. |                    | Guardar |

Para evitar problemas de suplantación de identidad, el sistema registra el dispositivo desde el que se accede a la plataforma para los usuarios con perfil Supervisor. De manera que cuando el usuario acceda con un nuevo dispositivo, Educamos le enviará un correo electrónico para confirmar su identidad, y proceder a la autorización del nuevo dispositivo.

Por seguridad cuando el sistema no detecta actividad durante 40 minutos obliga al usuario a introducir de nuevo su nombre de usuario y contraseña.

# 3. La página principal

La plataforma se estructura en 4 zonas fundamentales:

- 1. Cabecera superior
- 2. Menú lateral izquierdo
- 3. Agenda lateral derecha
- 4. Zona de trabajo

#### 3.1. Cabecera superior

Los puntos de acción de la cabecera son:

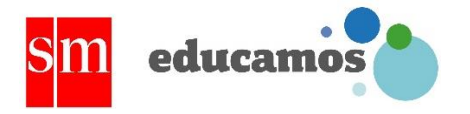

 Logotipo y nombre del colegio: Al hacer clic sobre ellos siempre se regresa a la página principal.

| 👯 Colegio Demo Movilidad 2 | Datos | Evaluación | Gestión económica | Comunicaciones | Excelencia | TPV | \star 🗸 María José Fernánd 🏭 🗠 ? |
|----------------------------|-------|------------|-------------------|----------------|------------|-----|----------------------------------|
|                            |       |            |                   |                |            |     |                                  |
| Logo y nombre del colegio  |       |            |                   |                |            |     |                                  |

 Barra de menú: Permite seleccionar el módulo y funcionalidad sobre la que se va a trabajar. Se organiza en dos niveles: en el nivel superior se muestran las opciones de uso más habitual, y en el nivel inferior aquellas opciones que se utilizan de manera puntual.

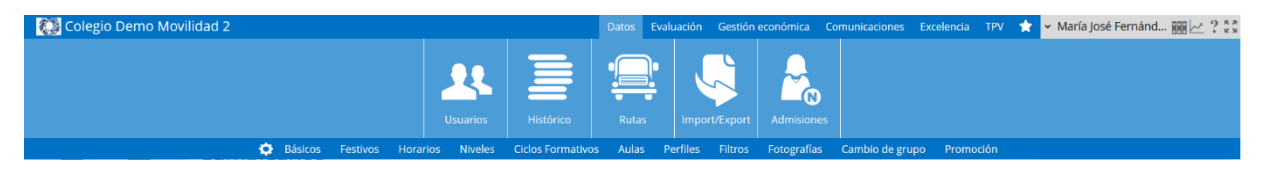

 Favoritos: Si se desea crear un acceso directo a una pantalla de la plataforma, basta con situarse en esa pantalla y pulsar sobre la opción Agregar esta página a favoritos. Se pueden añadir hasta 8 accesos directos.

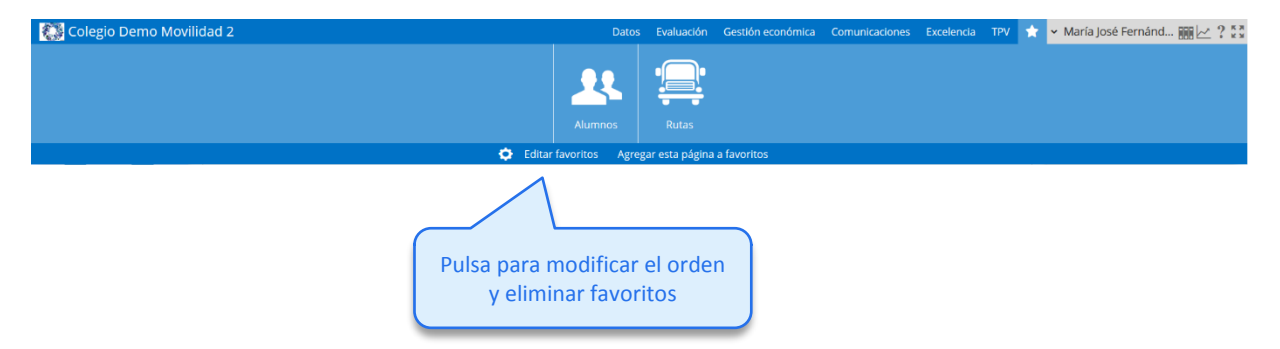

 Menú del usuario: Permite cambiar de calendario escolar (funcionalidad solo para usuario con perfil Supervisor), de perfil de acceso o de idioma, y cerrar la sesión de trabajo.

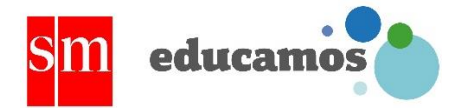

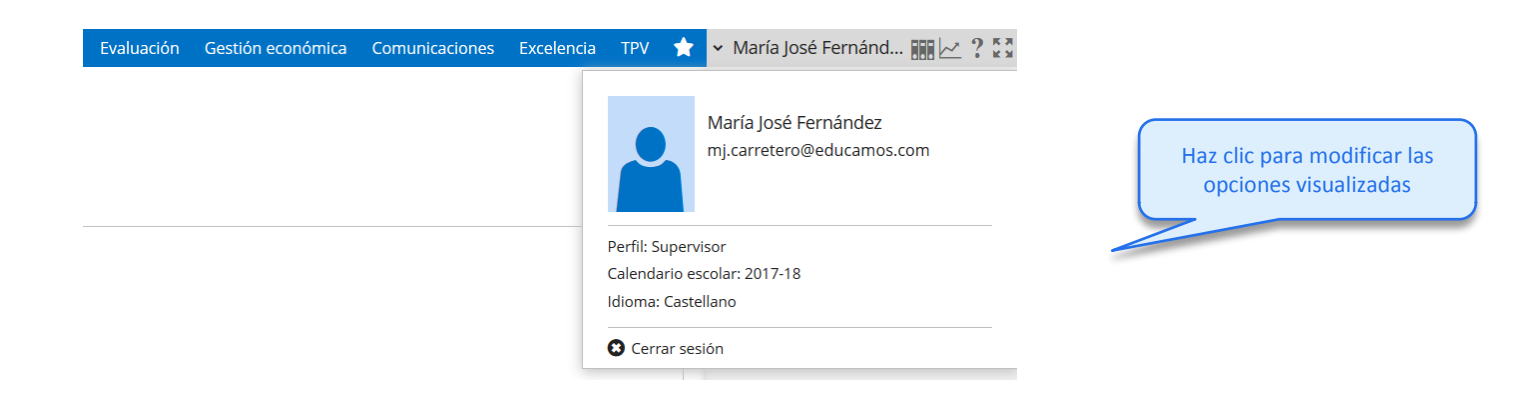

### 3.2. Menú lateral izquierdo

En la zona izquierda de la pantalla se muestra la foto del usuario y las opciones relativas a la comunicación e integración con la suite de *Office 365*.

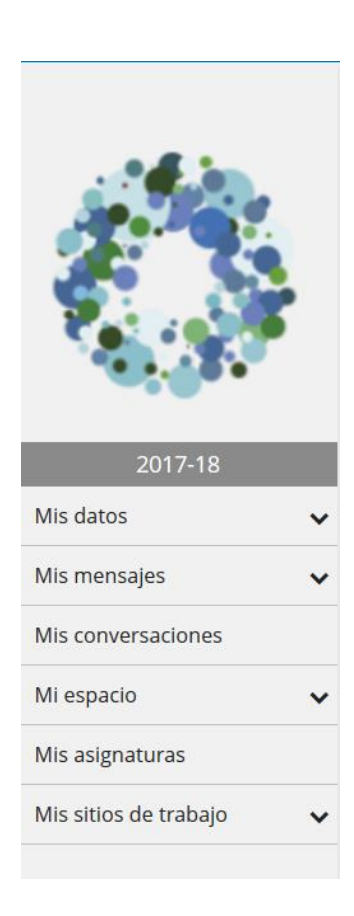

Las opciones de las que dispone son:

- Mis datos: Esta opción da acceso al usuario a modificar su información personal y sus contraseñas de acceso a Educamos.
- Mis mensajes: Permite acceder a la bandeja de entrada, redactar un nuevo mensaje y definir listas de distribución personales.
- Mis conversaciones: Con esta funcionalidad se pueden localizar usuarios con los que iniciar una conversación en Lync.
- Mi espacio: Permite acceder al servicio de almacenamiento de documentos en la nube OneDrive.
- Mis asignaturas: Da paso a la pantalla de gestión de las asignaturas del profesor, desde la cual se puede acceder al módulo de aprendizaje, a la definición de la programación de aula, etc.

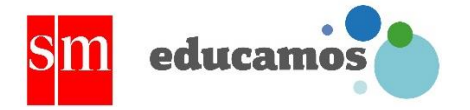

 Mis sitios de trabajo: Se muestran los grupos de trabajo en los que participa el usuario. Al pulsar sobre el nombre del grupo accederá al sitio del mismo.

### 3.3. Agenda lateral derecha

En la zona derecha de la pantalla se muestra una vista de la agenda del usuario con los eventos programados para el día de hoy.

En los eventos del grupo aparece la programación de exámenes, tareas y recordatorios que el profesor haya programado para la sesión de clase.

En la parte inferior se dispone de accesos directos a las funcionalidades propias de la gestión de la dinámica de aula: pasar lista, evaluación de alumnos, programación de tareas, etc.

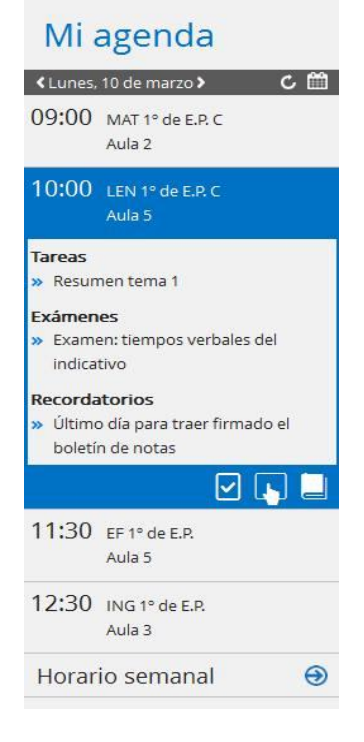

### 3.4. Zona de trabajo

La zona central de la pantalla es el área de trabajo principal de la plataforma.

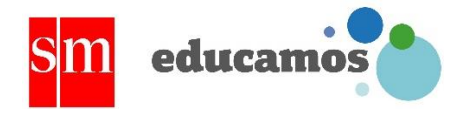

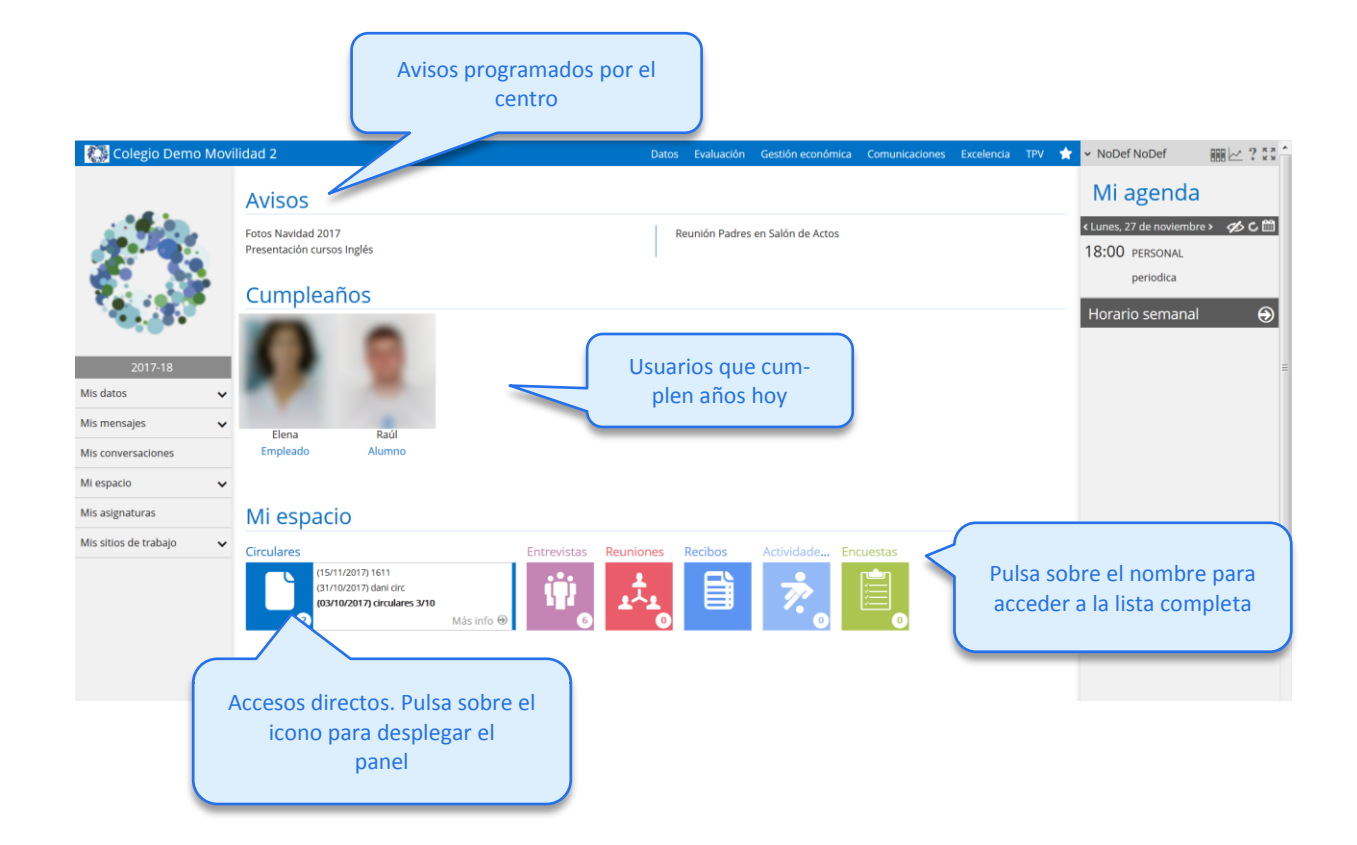

# 4. Agenda personal

La agenda personal es una gran herramienta para la organización del tiempo: muestra las horas de clase, y permite establecer programación en ellas, y además proporciona la posibilidad de crear eventos personales.

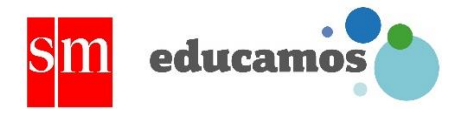

| Hater Hater | Iorario<br><sup>orario</sup>     |                       |                      |             | Horari                                 | io <b>E</b> Evento únic<br>ones 🙀 Entrevistas | Evento periódico | ) |
|-------------|----------------------------------|-----------------------|----------------------|-------------|----------------------------------------|-----------------------------------------------|------------------|---|
| Hoy 4       | <ul> <li>Iunes, 27 de</li> </ul> | noviembre de 2017 - ( | domingo, 3 de diciem | ore de 2017 |                                        | Día                                           | Semana Agenda    |   |
|             | lu. 27/11                        | ma. 28/11             | mi. 29/11            | ju. 30/11   | vi. 01/12                              | sá. 02/12                                     | do. 03/12        |   |
| Todo el día |                                  |                       |                      |             |                                        |                                               |                  |   |
| 8:00        |                                  |                       |                      |             |                                        |                                               |                  | ^ |
|             | CUL4                             |                       |                      |             | CUL4                                   |                                               |                  |   |
| 9:00        | 4º ESO                           |                       |                      |             | 4º ESO                                 |                                               |                  |   |
|             |                                  |                       |                      | FYQ3        | FYQ3                                   |                                               |                  |   |
| 10:00       |                                  |                       |                      | 3º ESO-D    | 3º ESO-D                               |                                               |                  |   |
|             | FYQ3                             | FYQ3                  | BIO3                 | BIO3        | ************************************** |                                               |                  |   |
| 11:00       | 5 130-0                          | 5 230-0               | 5 230-0              | 5 130-0     |                                        |                                               |                  | - |
|             |                                  |                       |                      |             |                                        |                                               |                  | Ξ |
| 12:00       |                                  |                       | BIO3<br>3º ESO-D     |             | BIO3<br>3° ESO-D                       |                                               |                  | ^ |
|             |                                  |                       |                      |             |                                        |                                               |                  |   |
| 13:00       |                                  |                       |                      |             |                                        |                                               |                  |   |

### 4.1. Crear un evento personal

Se puede crear un evento personal haciendo clic en una zona libre de la rejilla de organización.

| Nuevo evento            |                |          |         | ×      |
|-------------------------|----------------|----------|---------|--------|
| Asunto                  |                |          |         |        |
| Cita médica             |                |          |         |        |
| Descripción             |                |          |         |        |
| Dentista Calle López de | Hoyos, 13      |          |         |        |
|                         |                |          |         |        |
| Día                     | Hora inicio Ho | ra fin   |         |        |
| 28/11/2017              | 12:00 🕒 14     | 4:00 🕒   |         |        |
| 🔲 Evento periódico      |                |          |         |        |
|                         |                |          |         |        |
|                         |                | Avanzada | Guardar | Cerrar |

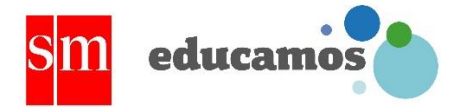

Al hacer clic sobre el evento se pueden modificar cualquiera de sus términos. Para eliminar un evento personal habrá que hacer clic sobre él y pulsar en el botón *Eliminar*.

Para definir eventos que se repitan periódicamente hay que marcar la opción **Evento periódico** y definir la frecuencia e intervalo de repetición.

#### 4.2. Reuniones

Los usuarios (excepto las familias) pueden convocar reuniones con otros usuarios. Basta con crear un evento personal desde la agenda, y en la *edición avanzada* seleccionar *Reunión* y convocar a los asistentes. Los asistentes convocados podrán tanto aceptar como rechazar la reunión, simplemente pulsando en el evento que se genera en su agenda.

| 📭 Agenda                                                                                                    |                             |          |         |                  |                  |        |
|----------------------------------------------------------------------------------------------------|-----------------------------|----------|---------|------------------|------------------|--------|
| Evento avanzado                                                                                                    |                             |          | TODAS   | Evento rechazado | o todas fechas   |        |
|                                                                                                    |                             |          | ALGUNAS | Evento rechazado | o algunas fechas |        |
| Cita Seleccionar asistentes reunión                                                                                      |                             |          |         |                  |                  |        |
| Tipo de evento Reunión Reunión  Reunión viaje fin de curso Descripción asistentes Alumnos que asisten al viaje de fin de | curso                       |          |         |                  |                  |        |
| Lugar                                                                                                    |                             |          |         |                  |                  | h.     |
| Salón de actos                                                                                                    |                             |          |         |                  |                  |        |
| Descripción                                                                                                    |                             |          |         |                  |                  |        |
| Comunicación de los últimos avances e                                                                                    | en el viaje de fin de curso |          |         |                  |                  | đ      |
| Día                                                                                                    | Hora inicio                 | Hora fin |         |                  |                  |        |
| 16/02/2018                                                                                                    | 10:00 🕒                     | 10:30 🕑  |         |                  |                  |        |
| Evento periódico                                                                                                    |                             |          |         |                  |                  |        |
|                                                                                                    |                             |          |         | Guardar          | Eliminar         | Cerrar |

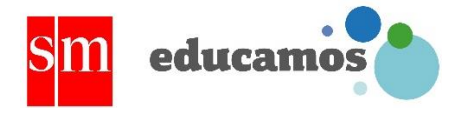

#### Reuniones

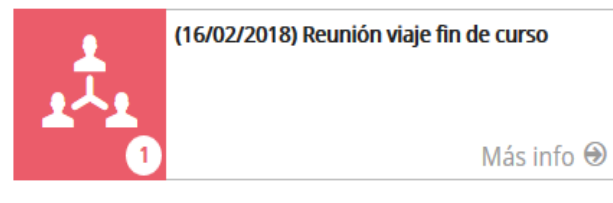

Además, los usuarios disponen de una pantalla de lista de reuniones. El botón de acceso dispone de un contador que informa al usuario de las reuniones nuevas a las que ha sido convocado.

Al acceder desde aquí, el usuario visualiza la lista de reuniones con el detalle de las mismas, permitiendo también Aceptar o Rechazar cada una de las reuniones a las que ha sido convocado.

| List       | is reun                           | iones                                                                                 |                                                                                                    |                                                                                          |                             |                                 |           |
|------------|-----------------------------------|---------------------------------------------------------------------------------------|----------------------------------------------------------------------------------------------------|------------------------------------------------------------------------------------------|-----------------------------|---------------------------------|-----------|
| Filtros    | endientes                         |                                                                                       |                                                                                                    |                                                                                          |                             |                                 |           |
| Fecha      | Hora inicio                       | Hora fin                                                                              | Descripción                                                                                                    | Lugar                                                                                    | Convoca                     | Asistentes                      | Estado    |
| 16/02/2018 | 10:00                             | 10:30                                                                                 | Comunicación de los últimos av                                                                                              | Salón de actos                                                                           | Guti Carretero, María J     | Alumnos que asisten al viaje de | Pendiente |
|            | Vis                               | ualizar ev                                                                            | ento                                                                                                    | 7                                                                                        | umero total de registros: T | 1                               |           |
|            | Feci<br>Asu<br>Des<br>Cor<br>Asis | ha: 16/02/201:<br>nto: Reunión<br>scripción: Com<br>ivoca: Guti Cai<br>stentes: Alumr | 8<br>viaje fin de curso<br>iunicación de los últimos avances<br>rretero, María José<br>nos que asisten al viaje de fin de c | Franja horaria: 10:00 - 1<br>Lugar: Salón de actos<br>en el viaje de fin de curs<br>urso | 0:30<br>so<br>otar Rechazar |                                 |           |

#### 4.3. Entrevistas

Los profesores pueden convocar a las familias a entrevistas sobre el alumno. Basta con crear un evento personal y seleccionar *Entrevista* en la *Edición avanzada*.

| SM educamos |  |
|-------------|--|
|-------------|--|

| Agenda                      |            |       |   |           |         |                 |                  |        |
|-----------------------------|------------|-------|---|-----------|---------|-----------------|------------------|--------|
| Evento avanzado             |            |       |   |           | TODAS   | Evento rechazad | o todas fechas   |        |
|                             |            |       |   |           | ALGUNAS | Evento rechazad | o algunas fechas |        |
| ita Seleccionar asistentes  | entrevista |       |   |           |         |                 |                  |        |
| Tipo do questo              |            |       |   |           |         |                 |                  |        |
| Entrevista                  |            |       |   |           |         |                 |                  |        |
| Life Crista                 |            |       |   |           |         |                 |                  |        |
| Asunto                      |            |       |   |           |         |                 |                  |        |
| Entrevista Rafael           |            |       |   |           |         |                 |                  |        |
| Descripción asistentes      |            |       |   |           |         |                 |                  |        |
| Entrevista con padres de R  | afael      |       |   |           |         |                 |                  |        |
| Lugar                       |            |       |   |           |         |                 |                  |        |
| Sala 25                     |            |       |   |           |         |                 |                  |        |
|                             |            |       |   |           |         |                 |                  |        |
| Descripción                 | D ( 1      |       |   |           |         |                 |                  |        |
| Entrevista seguimiento alui | mno katael |       |   |           |         |                 |                  |        |
|                             |            |       |   | Llora fin |         |                 |                  |        |
| 16/02/2018                  | (Ded)      |       | 0 | H0ra III  |         |                 |                  |        |
| 16/02/2018                  |            | 11:00 | U | 12:00     |         |                 |                  |        |
| 📃 Evento periódico          |            |       |   |           |         |                 |                  |        |
|                             |            |       |   |           |         |                 |                  |        |
|                             |            |       |   |           |         |                 |                  |        |
|                             |            |       |   |           |         |                 |                  |        |
|                             |            |       |   |           |         |                 |                  |        |
|                             |            |       |   |           |         |                 |                  |        |
|                             |            |       |   |           |         |                 |                  |        |
|                             |            |       |   |           |         |                 |                  |        |
|                             |            |       |   |           |         |                 |                  |        |
|                             |            |       |   |           |         |                 |                  |        |
|                             |            |       |   |           |         | Guardar         | Eliminar         | Cerrar |

Las familias verán el evento en la agenda de su hijo y podrán aceptar o rechazar la convocatoria.

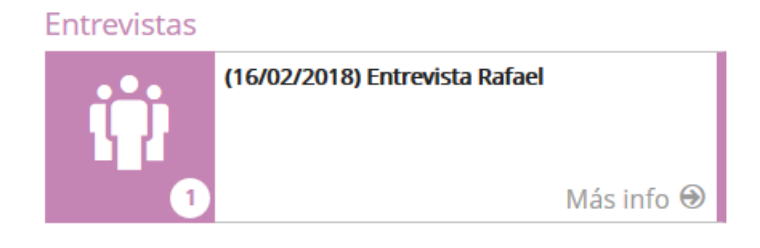

Además, los usuarios disponen de una pantalla de lista de entrevistas. El botón de acceso dispone de un contador que informa al usuario de las entrevistas nuevas a las que ha sido convocado.

Al acceder desde aquí, el usuario visualiza la lista de entrevistas con el detalle de las mismas, permitiendo también Aceptar o Rechazar cada una de las entrevistas a las que ha sido convocado.

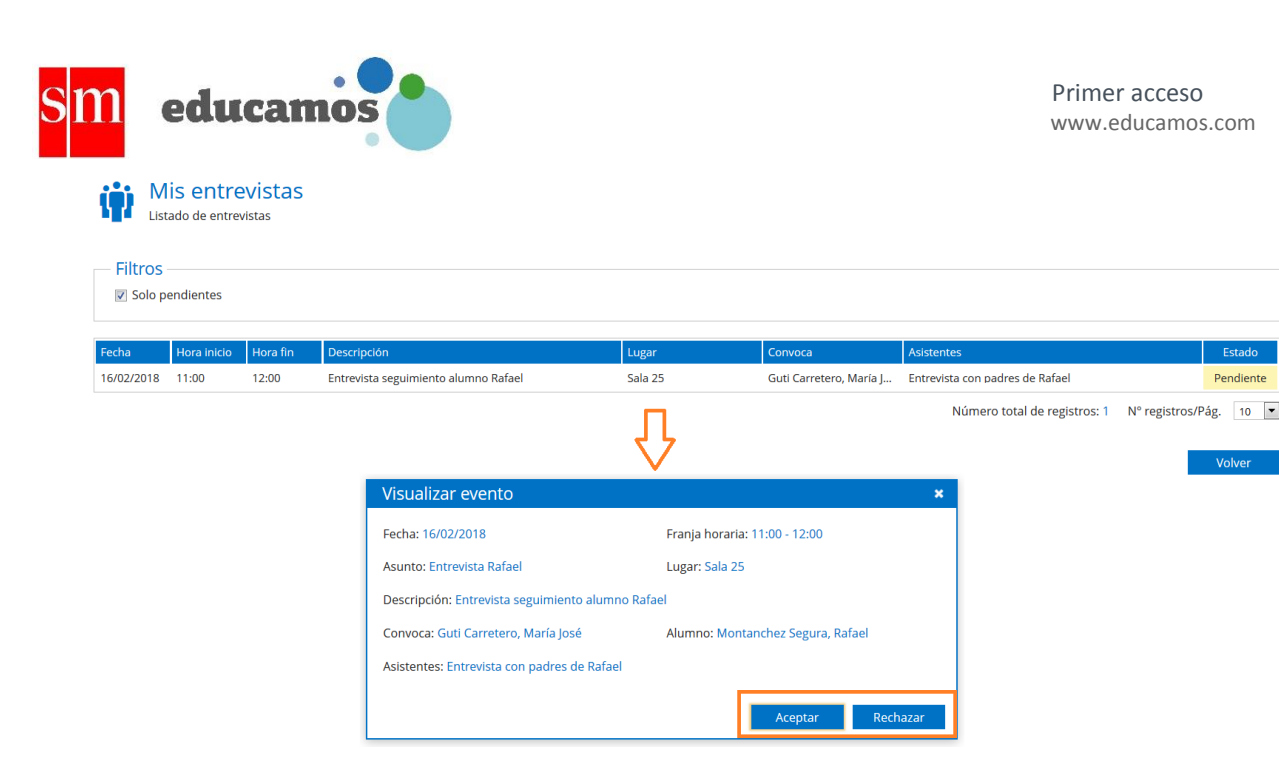

## 5. Aspectos básicos

Es importante tener en cuenta las siguientes consideraciones:

- Respetar el uso de mayúsculas y minúsculas en todos los literales que se definan: nombres de usuarios, nombres de niveles educativos, clases, etc. La plataforma respetará el formato que se defina en estos literales en los listados y referencias desde otras pantallas.
- Definir reducidos característicos y breves. Los reducidos que se definan se utilizarán en listados, boletines, desplegables y referencias en otras pantallas. Es importante que sean breves para facilitar su lectura, e igualmente sean aclaratorios y significativos para el resto de usuarios.
- Iconos de añadir y eliminar objetos: O O
- Edición de objetos: para editar los objetos tan solo hay que hacer clic sobre su nombre.
- Estructura por niveles: algunas pantallas se estructuran por niveles educativos.
   En la botonera superior se debe seleccionar el nivel sobre el que se quiere trabajar.

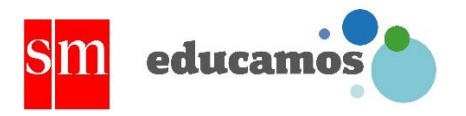

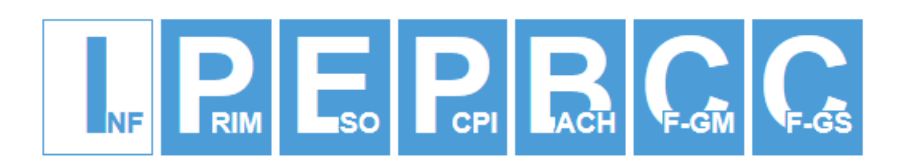

 Tablas de registros: todas las tablas disponen de la opción de ordenar los registros ascendente o descendentemente al pulsar sobre las cabeceras. Además, se dispone de un control de paginación en la parte inferior de la tabla que permite seleccionar el número de registros a visualizar.

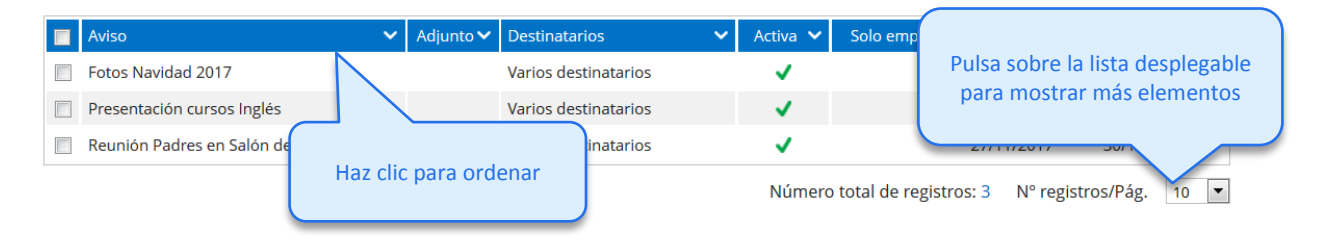

 Al modificar un campo en un formulario siempre se señala con una marca roja en la esquina superior izquierda. Además, Educamos lanza un aviso cuando el usuario abandona la pantalla sin guardar los cambios.

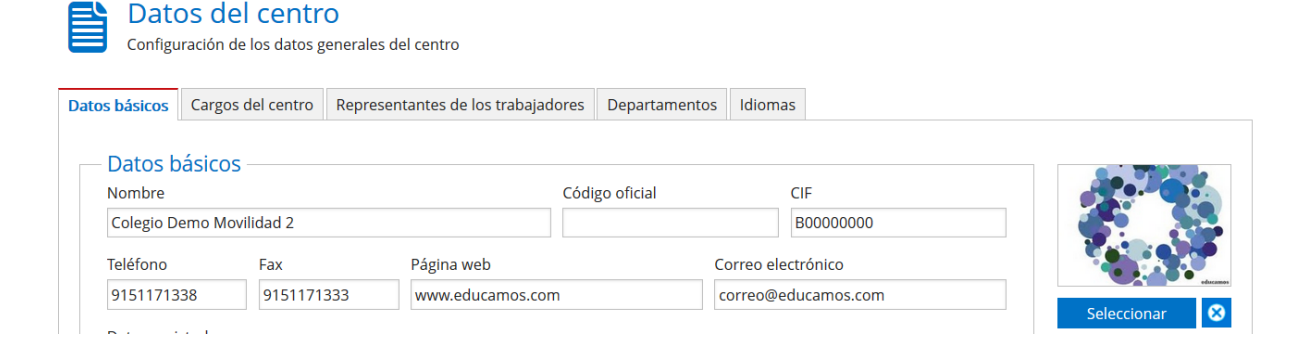